# 5- Tutoriel : comment nettoyer son ordinateur avec CCleaner

par Jacques Laliberté CIMBCC

## 5.1- Téléchargez la version gratuite ici : https://www.piriform.com/ccleaner/download

|                                                                                                    | GRATUIT                   | PROFESSIONAL                               | PROFESSIONAL PLUS<br>JUSQU'À 3 APPAREILS    |
|----------------------------------------------------------------------------------------------------|---------------------------|--------------------------------------------|---------------------------------------------|
|                                                                                                    |                           | Essai Gratuit                              | Acheter                                     |
| Optimiseur de performances<br>Jusqu'à 34 % de vitesse et 30 % d'autonomie<br>en plus avec l'Optimiseur de performances                             | ×                         | ~                                          | ~                                           |
| Driver Updater<br>Pour un PC et des appareils plus<br>performants                                                                                  | ×                         | ~                                          | ~                                           |
| Health Check du PC<br>Analyse, répare et optimise<br>automatiquement les performances de votre<br>PC                                               | ~                         | ~                                          | ~                                           |
| Un Ordinateur plus Rapide<br>Identifiez les applications qui utilisent les<br>ressources de votre ordinateur                                       | ~                         | ~                                          | ~                                           |
| Protection de la vie Privée<br>Supprimez les fichiers de suivi et les données<br>de navigation                                                     | ~                         | ~                                          | ~                                           |
| Mise à jour de logiciels<br>Met rapidement les applications à jour pour<br>réduire les vulnérabilités de sécurité                                  | ×                         | ~                                          | ~                                           |
| Nettoie Tout et Partout<br>Même là où les autres nettoyeurs ne vont<br>pas                                                                         | ×                         | ~                                          | ~                                           |
| Élimine les fichiers indésirables<br>Surveillance en temps réel des fichiers<br>Indésirables                                                       | ×                         | ~                                          | ~                                           |
| Nettoyage Automatique de l'Historique<br>Nettoie votre navigateur lorsque vous le<br>fermez                                                        | ×                         | ~                                          | ~                                           |
| Récupération de Fichiers<br>Inclut Recuva, vous empêchant de perdre le<br>moindre fichier                                                          |                           |                                            | ~                                           |
| Découvrez ce que Cache votre PC<br>Inclut Speccy, vous permettant de localiser<br>les problèmes ou de rechercher des mises à<br>niveau compatibles |                           |                                            | ~                                           |
|                                                                                                    | Téléchargement<br>gratuit | Acheter<br><del>CAS 39.95</del> CA\$ 34.95 | Acheter<br><del>CA\$ 59.95</del> CA\$ 54.95 |

5.2- Cliquez sur Téléchargement gratuit

↗

5.3- Une fois le téléchargement terminé, rendez-vous dans vos téléchargements et cliquez sur le nom du fichier téléchargé

| 🗹 🔯 ccsetup601.exe |  | 2022-07-14 1 | 1:35 Ap | plication 48 46 | 6 Ko |  |  |  |
|--------------------|--|--------------|---------|-----------------|------|--|--|--|
| -                  |  |              |         | 14              |      |  |  |  |

5.4- Après avoir demandé et reçu votre autorisation, l'installation débute

#### Cliquez sur Installer

|   | Installation de CCleaner v6.01                                                                          |  |  |  |  |  |
|---|----------------------------------------------------------------------------------------------------|--|--|--|--|--|
| E | En installant ce produit, vous acceptez notre contrat de licence et notre politique de confidentialité. |  |  |  |  |  |
|   | Voir le contrat de licence Voir la politique de                                                         |  |  |  |  |  |
|   | Installer                                                                                               |  |  |  |  |  |
|   | Personnaliser                                                                                           |  |  |  |  |  |

5.5- On vous offre « CCleaner browser » (navigateur Ccleaner)

| Enlevez le crochet et refusez-le                                                                                                |          |  |  |  |  |
|----------------------------------------------------------------------------------------------------|----------|--|--|--|--|
|                                                                                                    |          |  |  |  |  |
|                                                                                                    |          |  |  |  |  |
| Définir CCleaner Browser en tant que navigateur par défaut                                                                      |          |  |  |  |  |
| En installant cette application, vous acceptez le Contrat de licence de l'utilisateur final et la Politique de confidentialité. |          |  |  |  |  |
|                                                                                                    |          |  |  |  |  |
|                                                                                                    |          |  |  |  |  |
| Refuser                                                                                                    | Accepter |  |  |  |  |
|                                                                                                    |          |  |  |  |  |

5.6- L'installation se fait presque instantanément et se termine en ouvrant cette fenêtre

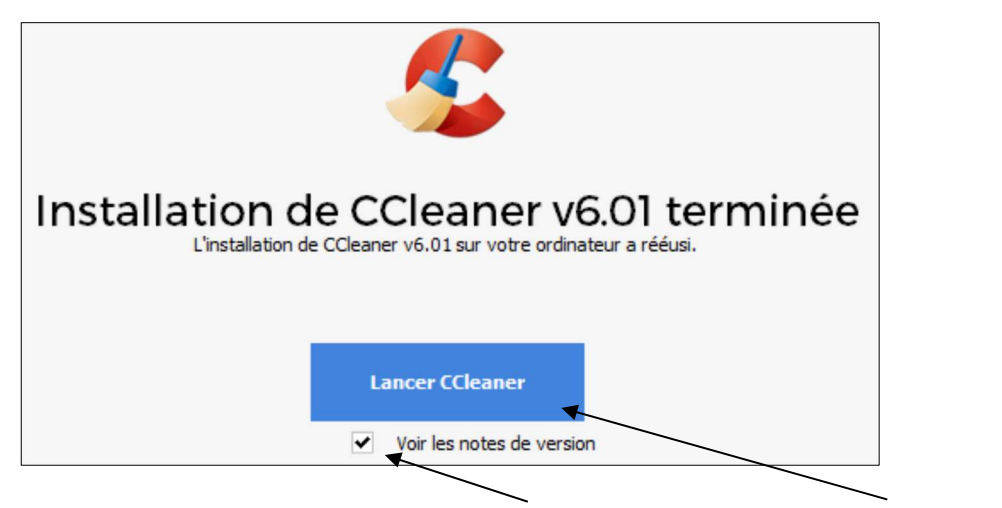

Enlevez le crochet devant « Voir les notes de version » et cliquez sur Lancer CCleaner

5.7- Sur les pages suivantes, cliquez sur Continuer...

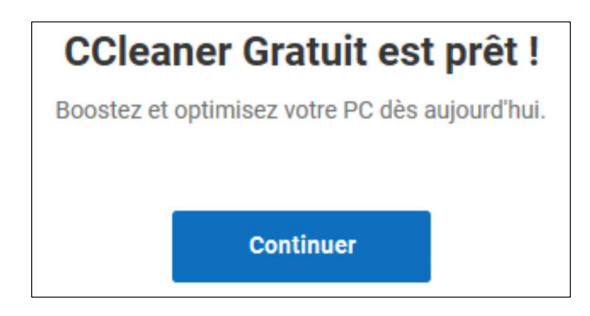

### et ensuite sur Démarrer CCleaner

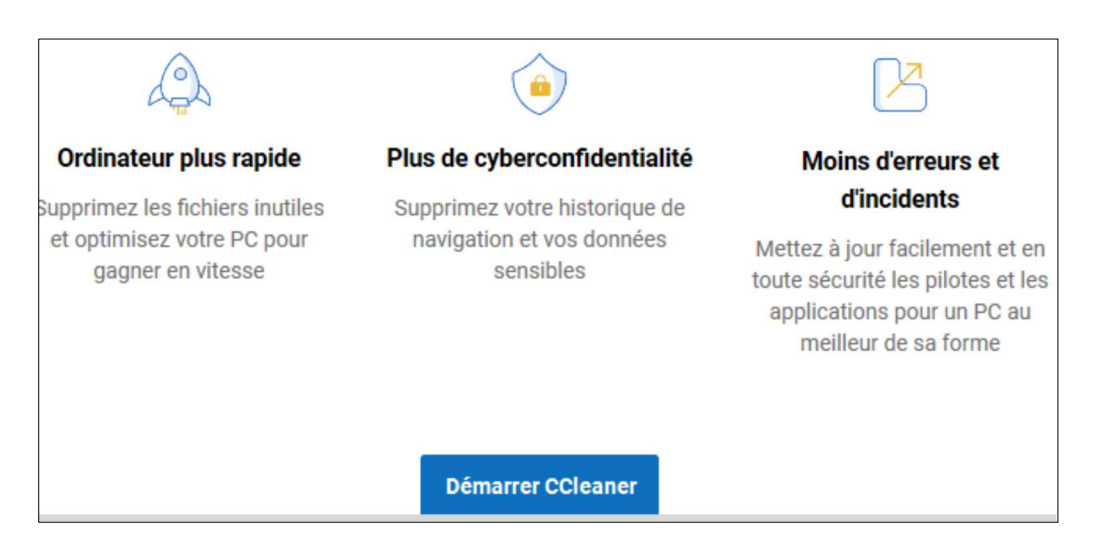

## 5.8- L'interface ouvre sur la page Bilan de santé et Démarrer qui sont en bleu.

| 💲 CCleaner - GF               | RATUIT POUR UN USAGE PERSONNEL                                                       | -            |              | ×   |
|-------------------------------|--------------------------------------------------------------------------------------|--------------|--------------|-----|
| <i>\$</i>                     | CCleaner Free<br>v6.01.9825 (64-bit)                                                 | Mon c        | compte       |     |
| Silan de santé                | · . ·                                                                                |              |              |     |
| Nettoyage<br>personnalisé     |                                                                                      |              |              |     |
| Optimiseur de<br>performances |                                                                                      |              |              |     |
| Driver Updater                |                                                                                      |              |              |     |
| Registre                      | Il est temps de vérifier l'état de santé de votre ordinate                           | eur          |              |     |
| کر<br>Outils                  | Chaque mois, des millions de personnes confient la santé de leur PC à CCleaner.      |              |              |     |
| Coptions                      | En savoir plus Démarrer                                                              |              |              |     |
| ♠<br>Mettre à niveau          | Windows 11 64-bit (Admin)<br>Intel Case ID-2000S CPU & 2 80GB RAM Intel HD Gravitics | echercher un | ie mise à jo | our |

Cliquez sur Démarrer et l'analyseur va vérifier l'état du contenu de votre ordinateur.

5,9- Une fois l'analyse terminée, le résultat apparaît en disant qu'il y a des problèmes à résoudre

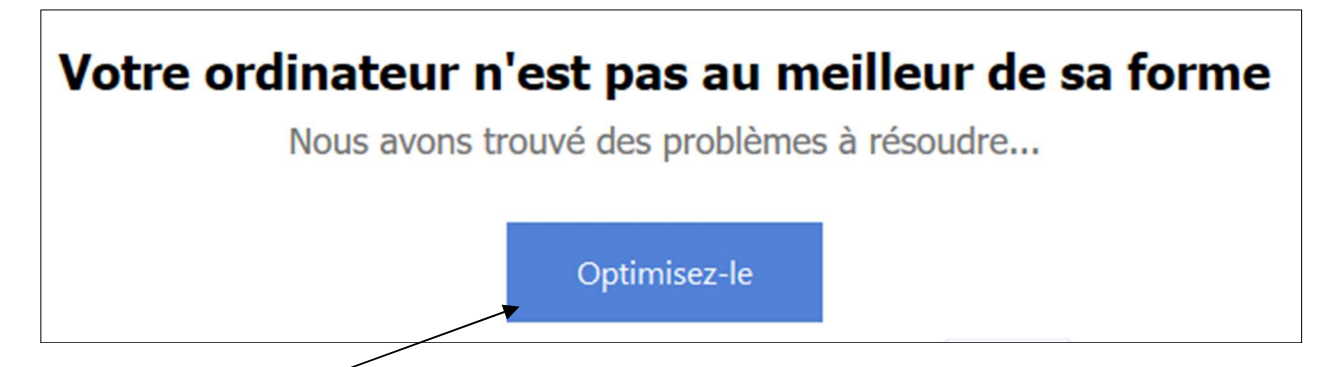

5.10- Cliquez sur Optimisez-le

Il va faire son travail et va terminer en disant que votre ordinateur est propre.

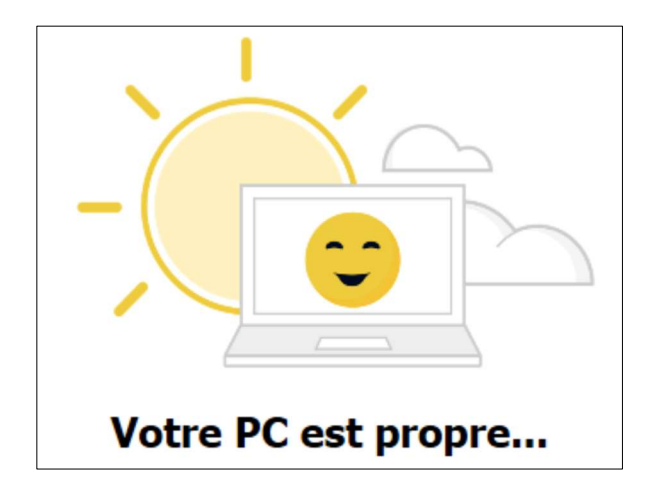

Je ne vous recommande pas d'utiliser les autres fonctions sauf une seule : Registre

#### Nettoyer le registre :

5.11- Cliquez sur Registre pour le mettre en surbrillance et ensuite sur Chercher des Erreurs

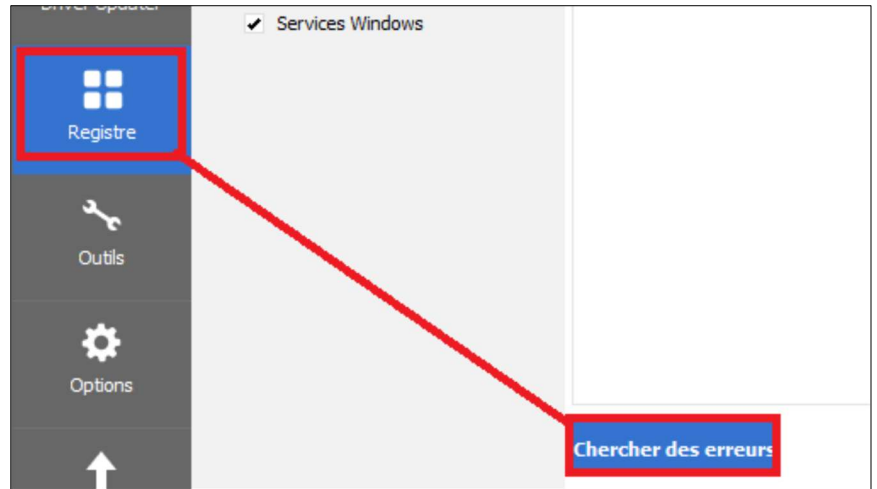

## L'analyse progresse et la barre verte avance

| <i>\$</i>                     | CCleaner Free<br>v6.01.9825 (64-bit)                                                                                       |   |                                              | ? Aide                                                      |
|-------------------------------|----------------------------------------------------------------------------------------------------|---|----------------------------------------------|-------------------------------------------------------------|
| <b>V</b><br>Bilan de santé    | <ul> <li>Nettoyeur de registre</li> <li>DLLs partagées inexistantes</li> <li>Extensions de fichiers inutilisées</li> </ul> |   |                                              |                                                             |
| *∡                            | <ul> <li>ActiveX et classes invalides</li> <li>Bibliothèque de types</li> </ul>                                            | ~ | Problème<br>Extension de fichiers inutilisée | Donnée<br>NotificationData                                  |
| Nettoyage<br>personnalisé     | Applications     Polices     Emplacements d'applications                                                                   | ~ | ActiveX/COM inexistant                       | LocalServer32\C:\Windows\SysWOW64\Speech_OneCore\Com        |
|                               |                                                                                                    | ~ | ActiveX/COM inexistant                       | InProcServer32\C:\Program Files (x86)\Microsoft\EdgeUpdate\ |
|                               | ✓ Fichiers d'aide                                                                                                    | ~ | ActiveX/COM inexistant                       | InProcServer32\C:\Program Files (x86)\Microsoft\EdgeUpdate\ |
| A .                           | <ul> <li>Installateur</li> </ul>                                                                                           | ~ | ActiveX/COM inexistant                       | LocalServer32\"C:\Program Files\Adobe\Acrobat DC\AcrobatIn  |
| Optimiseur de<br>performances | <ul> <li>Programmes obsolètes</li> <li>Programmes au démarrage</li> </ul>                                                  | ~ | ActiveX/COM inexistant                       | LocalServer32\"C:\Program Files\Adobe\Acrobat DC\AcrobatIn  |
| Driver Updater                | <ul> <li>Arrangement du menu Démarrer</li> <li>Cache MUI</li> <li>Événements son</li> <li>Services Windows</li> </ul>      |   |                                              |                                                             |
| Registre                      |                                                                                                    |   |                                              |                                                             |

Une fois terminée la fonction «**Parcourir les erreurs sélectionnés** » apparaît en surbrillance.

| t        | Che | rcher des erreurs                                      | Parcourir les erreurs sélectionnées                                                           |
|----------|-----|--------------------------------------------------------|-----------------------------------------------------------------------------------------------|
| Options  | <   |                                                        | >                                                                                             |
| <b>•</b> |     | <ul> <li>Emplacement d'application invalide</li> </ul> | C:\Program Files\WindowsApps\Microsoft.Paint_11.2203.2.0_x648wekyb3d8bbwe $\Downarrow_{\lor}$ |
|          |     | <ul> <li>Emplacement d'application invalide</li> </ul> | C:\Users\Lalja\Downloads\clicktray-calendar_clicktray_calendar_2.58h_francais_1054(           |
|          |     | Emplacement d'application invalide                     | C:\Users\Lalja\Downloads\MFC-J475DW-inst-A1-US3(1).EXE                                        |
| Outils   | -   | Emplacement d'application invalide                     | C:\Users\Lalja\Downloads\BrMain4813(1).exe                                                    |
| عرد      |     | <ul> <li>Emplacement d'application invalide</li> </ul> | C: \Users \Lalja \Downloads \jobituninstaller.exe                                             |
|          | •   | <ul> <li>Emplacement d'application invalide</li> </ul> | C:\Users\Lalja\Downloads\keyfinder_install_20220410.457828.exe                                |
| Registre |     | <ul> <li>Emplacement d'application invalide</li> </ul> | C: \Users \Lalja \Downloads \DropboxInstaller.exe                                             |
|          | •   | <ul> <li>Emplacement d'application invalide</li> </ul> | C:\Users\Lalja\Downloads\MFC-J475DW-inst-A1-US3.EXE                                           |
|          |     | <ul> <li>Emplacement d'application invalide</li> </ul> | C:\Users\Lalja\Downloads\Dropbox 144.4.4491 Offline Installer.exe                             |
|          |     |                                                        | er fenere fenle frauenen kunnen er mener i er mere kunnen menerer i er merererer.             |

5.12- Cliquez dessus Parcourir les erreurs sélectionnées. Une question apparaît : Voulez-vous sauvegarder le registre : Répondez OUI

| CCleaner |                                          |                     |              |  |  |
|----------|------------------------------------------|---------------------|--------------|--|--|
| ?        | Voulez-vous sauvegarder le registre avar | nt d'apporter des c | hangements ? |  |  |
|          | Oui                                      | Non                 | Annuler      |  |  |

5.13- Enregistrez à l'endroit suggéré ou encore à un endroit de votre choix

## 5.14- Cliquez ensuite sur Corriger toutes les erreurs sélectionnées

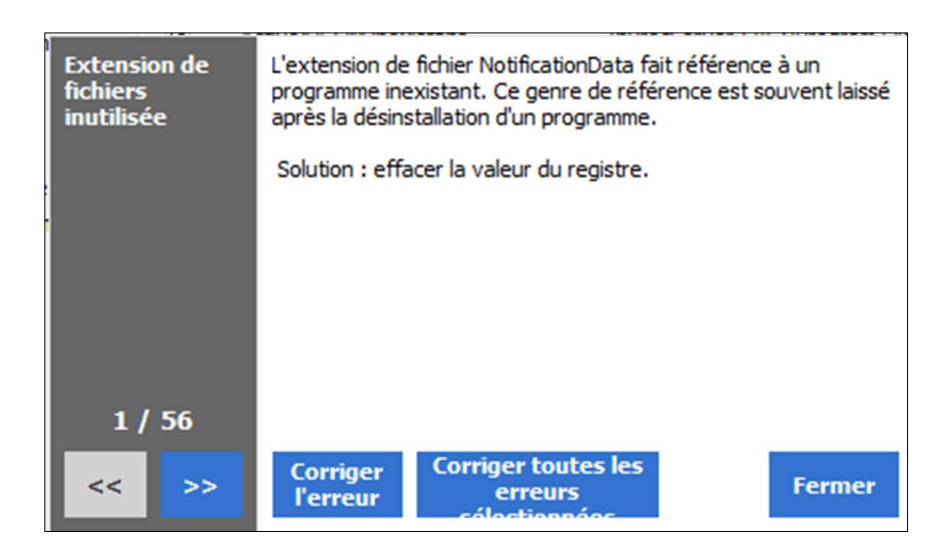

Voilà le nettoyage complété. Fermez CCleaner

Mis à joue le 2022-07-14 sous Windows 11